# **BAERA Email Login**

## **Internet Explorer:**

- Go to BAERA website (baera.gov.bd)
- Click "Email" menu at the top right corner
- A new window will appear

| This site is not secure                                                                                                    |
|----------------------------------------------------------------------------------------------------|
| This might mean that someone's trying to fool you<br>or steal any info you send to the server. You should<br>close this site immediately. |
| Go to your Start page                                                                                                    |
| Details                                                                                                    |
|                                                                                                    |
|                                                                                                    |

- Click "details" button
- A new window will appear

### This site is not secure

This might mean that someone's trying to fool you or steal any info you send to the server. You should close this site immediately.

#### 🗖 Go to your Start page

Details

Your PC doesn't trust this website's security certificate.

The hostname in the website's security certificate differs from the website you are trying to visit.

Error Code: DLG\_FLAGS\_INVALID\_CA DLG\_FLAGS\_SEC\_CERT\_CN\_INVALID

Go on to the webpage (Not recommended)

- Click "Go on to the webpage"
- A new window will appear

|                        | DUCT           |              |  |
|------------------------|----------------|--------------|--|
| Username:<br>Password: | Stay signed in | Sign In      |  |
| Version:               | Default        | What's This? |  |

- Enter your ID (sample@baera.gov.bd) and Password'
- Click 'Sign In' button and you are done!

### Mozilla Firefox:

- Go to BAERA website (baera.gov.bd)
- Click "Email" menu at the top right corner
- A new window will appear

| <u>l</u> a | Warning: Potential Security Risk Ahead                                                                                                    |
|------------|----------------------------------------------------------------------------------------------------|
|            | Firefox detected a potential security threat and did not continue to mail.baera.gov.bd. If you visit this site, attackers could try to steal information like your passwords, emails, or credit card details. |
|            | What can you do about it?                                                                                                    |
|            | The issue is most likely with the website, and there is nothing you can do to resolve it.                                                                                                    |
|            | If you are on a corporate network or using anti-virus software, you can reach out to the support teams for assistance.<br>You can also notify the website's administrator about the problem.                  |
|            | Learn more                                                                                                    |
|            | Go Back (Recommended) Advanced                                                                                                    |
|            | Report errors like this to help Mozilla identify and block malicious sites                                                                                                    |
|            |                                                                                                    |
|            |                                                                                                    |

- Click "Advanced" button
- A new window will appear

| We<br>tha | ebsites prove t<br>at is not valid f | or mail.baera.gov | ertificates. Firefox c<br><i>i</i> .bd. The certificate | is only valid for zim | e because it uses a certificate<br>bra232.bcc.gov.bd. |
|-----------|--------------------------------------|-------------------|---------------------------------------------------------|-----------------------|-------------------------------------------------------|
| Err       | or code: SEC_E                       | RROR_UNKNOW       | N_ISSUER                                                |                       |                                                       |
| Vie       | ew Certificate                       |                   |                                                         |                       |                                                       |
|           |                                      |                   | Go Back (                                               | Recommended)          | Accept the Risk and Contin                            |

- Click "Accept the Risk and Continue" button
- A new window will appear

| Username: |                |              |
|-----------|----------------|--------------|
| Password: |                |              |
|           | Stay signed in | Sign In      |
| Version:  | Default        | What's This? |
|           |                |              |

- Enter your ID (sample@baera.gov.bd) and Password'
- Click 'Sign In' button and you are done!

# **Google Chrome:**

- Go to BAERA website (baera.gov.bd)
- Click "Email" menu at the top right corner
- A new window will appear

| Your connection is not private   Attackers might be trying to steal your information from mail.baera.gov.bd (for example, passwords, messages, or credit cards). Learn more   NET::ERR_CERT_AUTHORITY_INVALID   Help improve Safe Browsing by sending some system information and page content to Google. Privacy policy. |                               |                                                                       |                                                     |                                |
|----------------------------------------------------------------------------------------------------|-------------------------------|-----------------------------------------------------------------------|-----------------------------------------------------|--------------------------------|
| Attackers might be trying to steal your information from mail.baera.gov.bd (for example, passwords, messages, or credit cards). Learn more   NET::ERR_CERT_AUTHORITY_INVALID   Help improve Safe Browsing by sending some system information and page content to Google.<br>Privacy_policy   Advanced                     | Your cor                      | nection is not p                                                      | rivate                                              |                                |
| NET::ERR_CERT_AUTHORITY_INVALID         Help improve Safe Browsing by sending some system information and page content to Google.         Privacy_policy         Advanced                                                                                                    | Attackers mig<br>passwords, n | pht be trying to steal your i<br>ressages, or credit cards). <u>L</u> | nformation from <b>mail.bae</b><br><u>earn more</u> | era.gov.bd (for example,       |
| <ul> <li>Help improve Safe Browsing by sending some <u>system information and page content</u> to Google.</li> <li><u>Privacy policy</u></li> <li>Advanced</li> </ul>                                                                                                    | NET::ERR_CERT                 | AUTHORITY_INVALID                                                     |                                                     |                                |
| Advanced Back to safety                                                                                                    | Help impro                    | ve Safe Browsing by sending :<br>i <u>cy</u>                          | ome <u>system information and</u>                   | <u>page content</u> to Google. |
|                                                                                                    | Advanced                      | ]                                                                     |                                                     | Back to safety                 |
|                                                                                                    |                               |                                                                       |                                                     |                                |

- Click Advanced
- A new window will appear

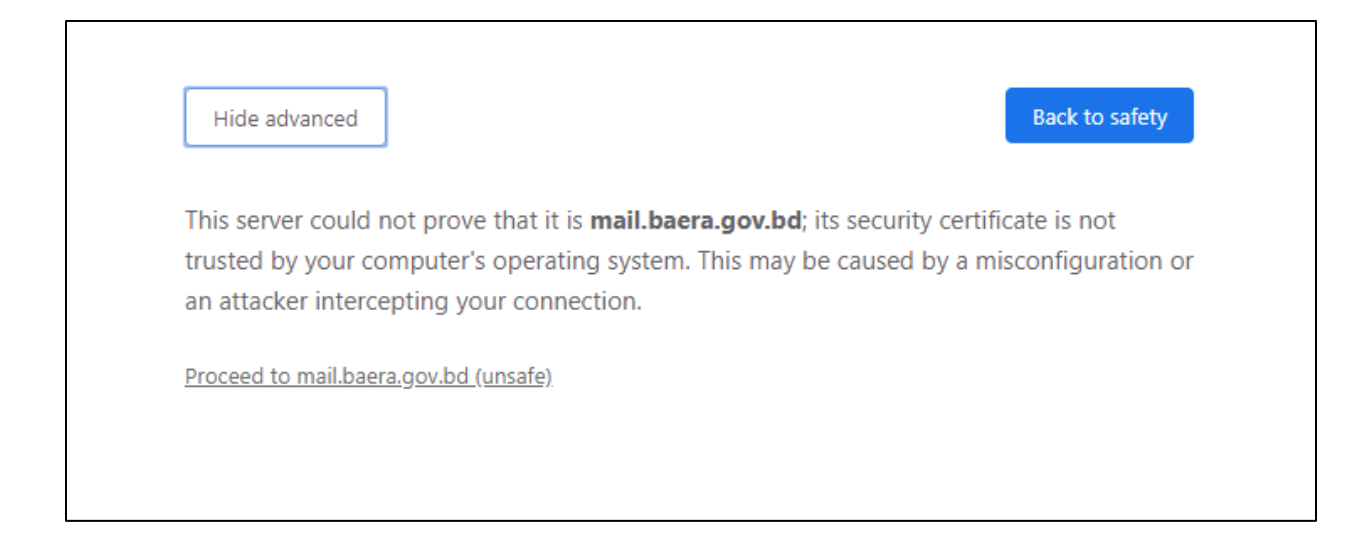

- Click Proceed to mail.baera.gov.bd
- A new window will appear

| Username  |                |              |  |
|-----------|----------------|--------------|--|
| Password: | Stay signed in | Sign In      |  |
| Version   | Default        | What's This2 |  |
| version.  | Default        |              |  |

- Enter your ID (sample@baera.gov.bd) and Password'
- Click 'Sign In' button and you are done!